## คู่มือการสมัครใช้งาน Turnitin สำหรับ Student

สำหรับนิสิตที่ต้องการใช้งาน Turnitin สามารถเข้าใช้งานได้ที่ <u>https://www.turnitin.com/</u> โดยจะปรากฎ หน้าจอดังรูป

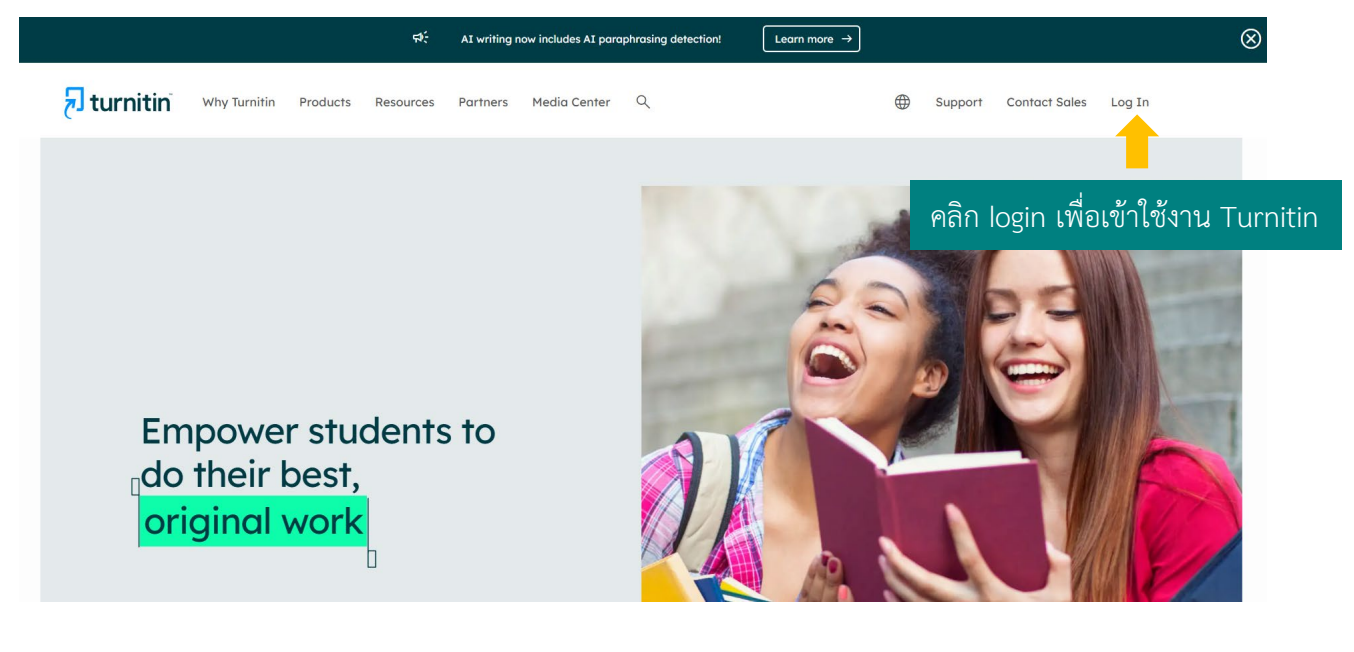

turnitin

| Log in to Turnitin                                                                |       |
|-----------------------------------------------------------------------------------|-------|
| Email address                                                                     |       |
|                                                                                   |       |
| Password                                                                          |       |
|                                                                                   |       |
| Log in                                                                            |       |
| G Sign in with Google C Log in with Clever                                        |       |
| Forgotten your password? <u>Click here.</u><br>Need more help? <u>Click here.</u> |       |
| New user? <u>Clickhere</u> คลิกเพื่อสมัครเข้าใช้งาน Tur                           | nitin |

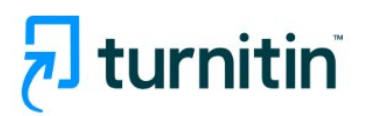

# Create a User Profile

All users must have a user profile to use the service. Please select how you will be using Turnitin:

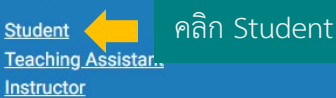

#### Existing user?

If you've used the service before, there is no requirement to create a new user profile. Log in <u>here</u> with your old credentials.

จากนั้นให้กรอกข้อมูลเพื่อสมัครใช้งานโปรแกรม Turnitin

# 🔊 turnitin

## Create a New Student Profile

#### **Class ID Information**

All students must be enrolled in an active class. To enroll in a class, please enter the class ID number and class enrollment key that you were given by your instructor.

Please note that the key and pincode are case-sensitive. If you do not have this information, or the information you are entering appears to be incorrect, please contact your instructor.

Class ID

กรอกเลข Class ID

Class enrollment key

กรอกเลข Class enrollment key

#### หมายเหตุ:

Class ID และ Class Enrollment Key สามารถขอได้จากอาจารย์ที่ปรึกษาหรือ เจ้าหน้าที่ของคณะ

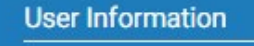

Your first name

กรอกชื่อ

Your last name

กรอกนามสกุล

Display names as

- O First name (Space) Last name (example: John Smith)
- Last name (Space) First name (example: Smith John)
- Last name(No space)First name (example: SmithJohn)

Email address

กรอกอีเมล (อีเมลของนิสิตจุฬาฯ)

Confirm email address

ยืนยันอีเมล (อีเมลของนิสิตจุฬาฯ)

**Password and Security** 

Create a password for your account. Your password must:

have a minimum of 12 characters

include at least one number

include upper and lower case letters

include at least one special character (~!@#\$%^&\*()-\_+=[]{\:;"<>,.?/)

Enter your password

ตั้งรหัสผ่าน

Confirm your password

ยืนยันรหัสผ่าน

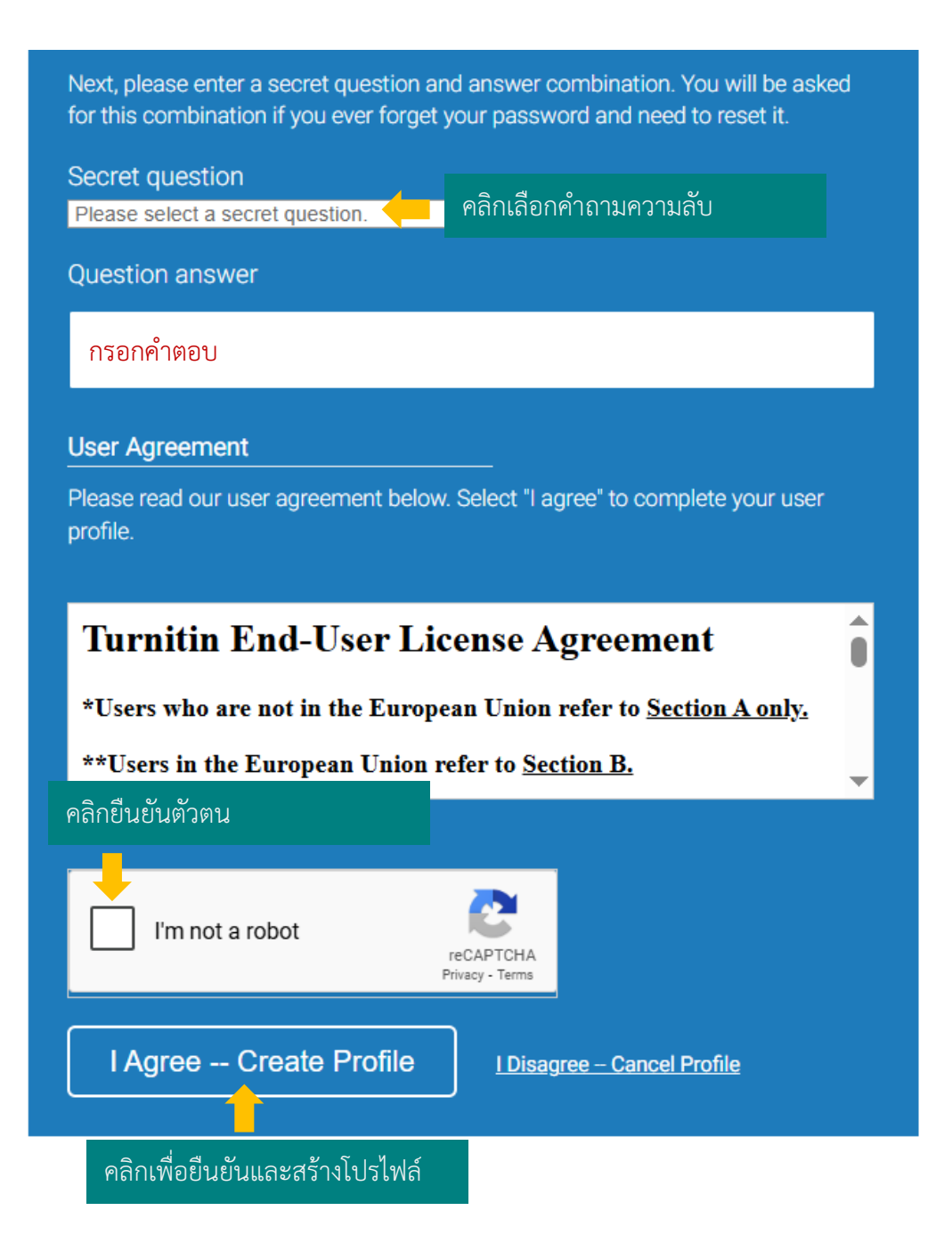

## การเข้าใช้งาน Turnitin

สำหรับการเข้าใช้งาน Turnitin ในครั้งต่อไป สามารถเข้าใช้งานได้ที่ <u>https://www.turnitin.com/</u> โดยจะปรากฎ หน้าจอดังรูป

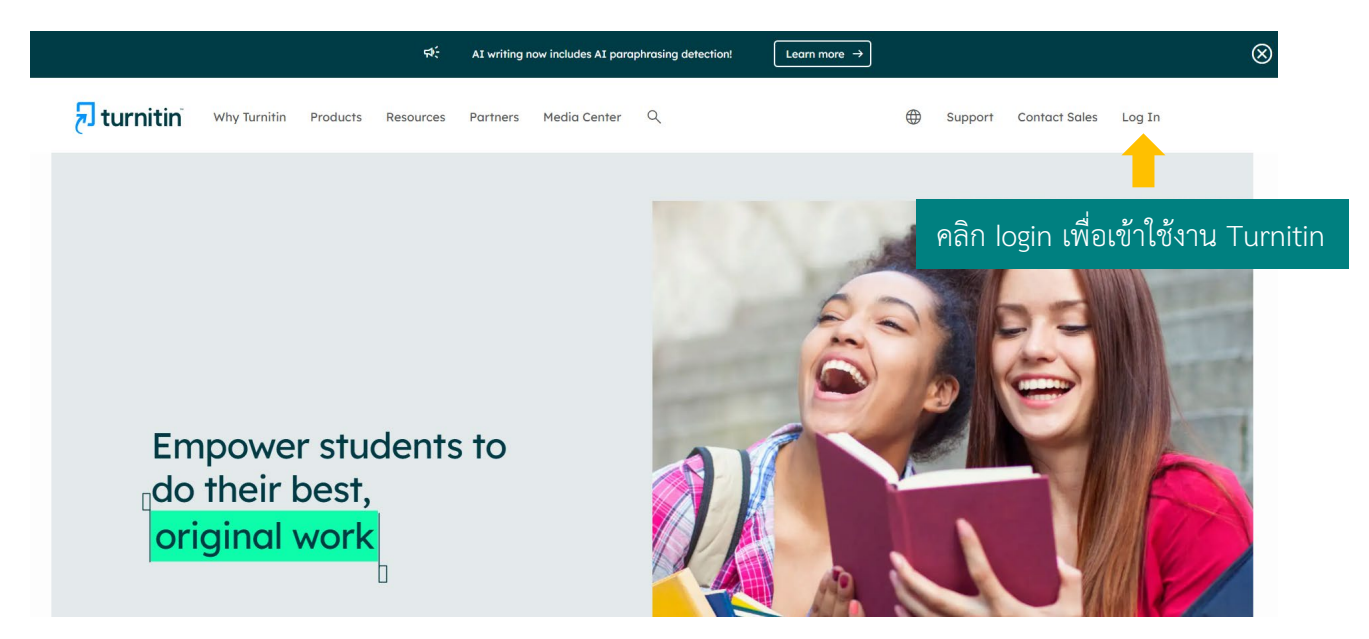

คลิก Login ใส่ Email และ Password ที่ลงทะเบียนไว้เพื่อเข้าใช้งาน Turnitin

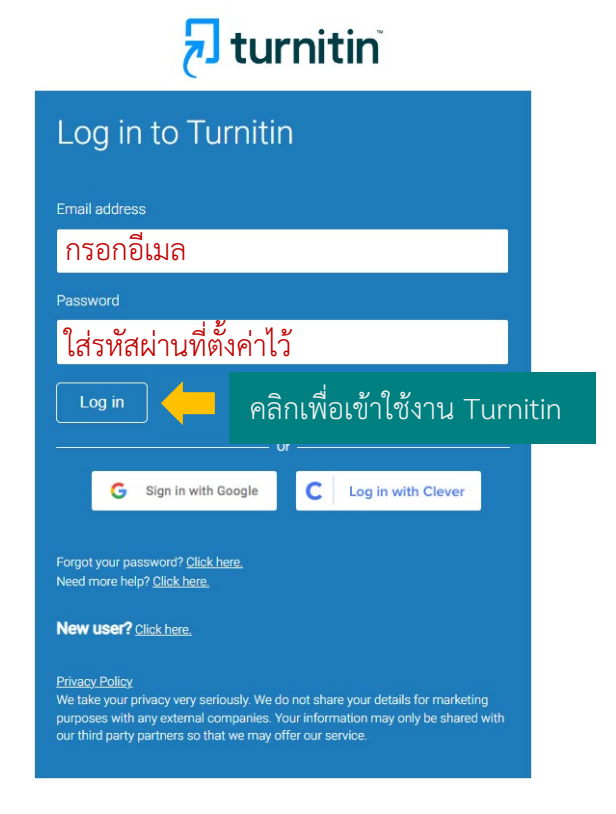

#### การส่งงานใน Class

เมื่อเข้าสู่ระบบแล้วจะปรากฏหน้าจอดังรูป ให้คลิกไปที่ชื่อ Class ที่ต้องการส่งงาน

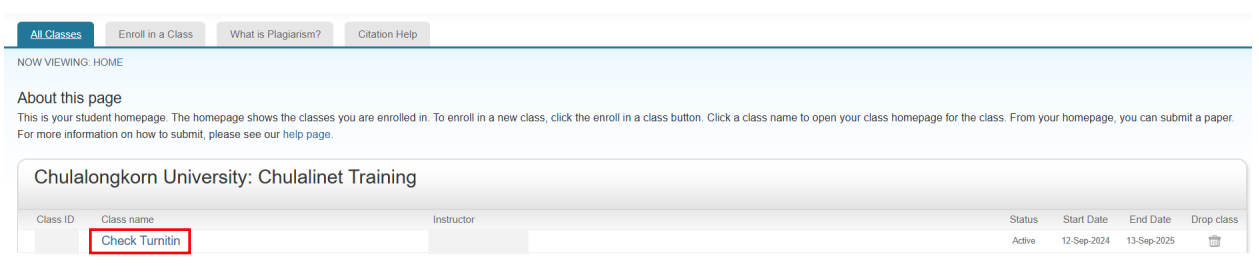

## จะปรากฏรายชื่อ Assignment ใน Class นั้น เลือก Assignment ที่ต้องการ และคลิก open เพื่อเปิด Assignment

| Class Portfolio My Grades Discussion Calendar                                                       |                    |                                                                                                    |
|----------------------------------------------------------------------------------------------------|--------------------|----------------------------------------------------------------------------------------------------|
| NOW VIEWING: HOME > CHECK TURNITIN > CLASS HOME                                                     |                    |                                                                                                    |
|                                                                                                    | Class Homepage     |                                                                                                    |
| This is your Class Homepage. To access more information about the assignment, click the "Open" butt | ion.               |                                                                                                    |
|                                                                                                    | Check Turnitin     |                                                                                                    |
| Assignment Title                                                                                    | Assignment Type    | Dates                                                                                               |
| Check paper                                                                                         | STANDARD (CLASSIC) | Start Sep 13, 2024 10.32 AM<br>Due Mar 31, 2025 10.00 AM<br>Post Mar 31, 2025 11.59 PM              |
| Re check paper                                                                                      | STANDARD (CLASSIC) | Start Sep 13, 2024 11:18 AM Open   Due Sep 30, 2024 11:18 AM Open   Post Oct 30, 2024 11:18 AM Open |

#### คลิก Upload Submission เพื่อส่งงานเข้าสู่ระบบ Turnitin

| Class Portfolio       | My Grades Discussion Calendar                                                                                                    |
|-----------------------|----------------------------------------------------------------------------------------------------|
| NOW VIEWING: HOME > 0 | CHECK TURNITIN > RECHECK PAPER                                                                                                    |
|                       | About this page                                                                                                    |
|                       | This is your assignment dashboard. You can upload submissions for your assignment from here. When a submission has been processed you will be able to download a digital receipt, view any grades and similarity reports that have been made available by your instructor. |
|                       | > Recheck Paper 🚱                                                                                                    |
|                       | Upload Submission                                                                                                    |
|                       |                                                                                                    |
|                       |                                                                                                    |

| Submit File          |                      |                  |                      | ×   |
|----------------------|----------------------|------------------|----------------------|-----|
|                      | Upload               | Review           | Complete             |     |
|                      | 0                    | 0                | 0                    |     |
| Upload Submission    | <b>≡</b> Text Input  | Cloud Submissior | ۱ •                  |     |
| Drag and drop or sel | lect a file from you | r device.        |                      |     |
| Submission Title     | Summary              | กรอกชื่อไฟล์ /   | ้ชื่อเรื่อง          |     |
| Submission File 🕑    | Choose file Sur      | nmary_Wheat_Gl   | .Research 1.docx.pdf |     |
| ເລີ້າ                | อกไฟล์ที่ต้องการ     |                  |                      |     |
|                      | ۴                    | าลิกเพื่อ Upload | J File               | iew |

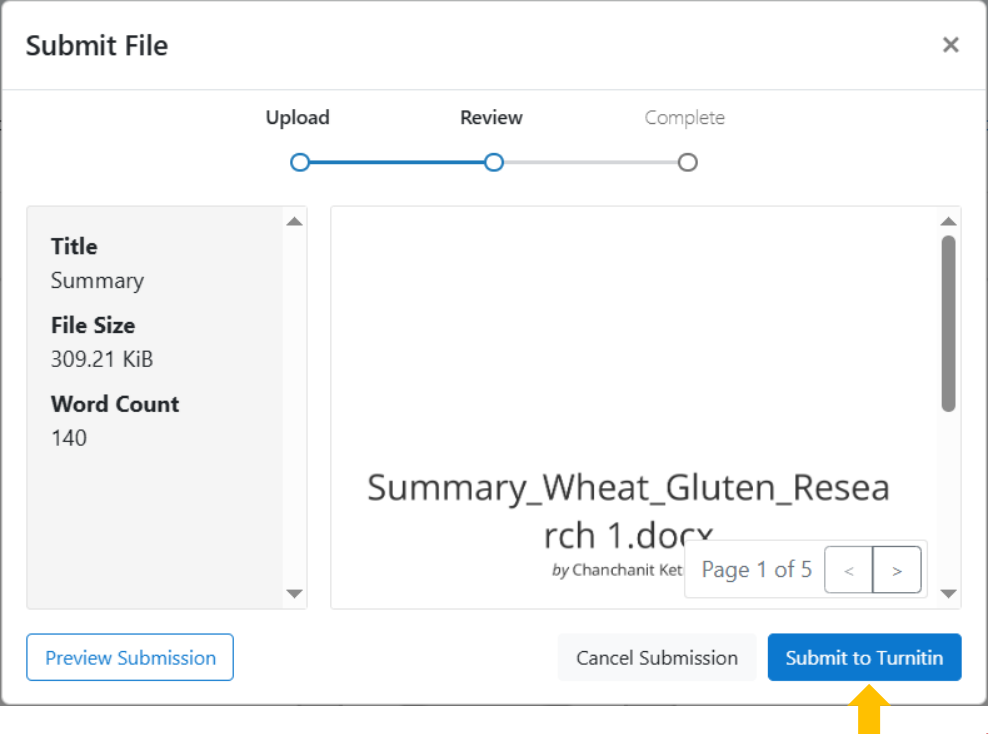

คลิก Submit to Turnitin เพื่อส่งงาน

หลังจากกด Submit to Turnitin ระบบจะส่งข้อมูลการส่งงานไปยังอีเมลนิสิตที่ได้ลงทะเบียนไว้

#### การดูรายงาน

หลังจากส่งงานเข้าไปในระบบ Turnitin แล้ว นิสิตสามารถตรวจสอบเปอร์เซ็นต์การคัดลอกข้อมูล โดยคลิกไปที่ ชื่อ Class จากนั้น Open เพื่อเปิด Assignment ที่ส่งงานเข้าไป แล้วคลิกที่ค่า Similarity เพื่อดูรายงานฉบับเต็ม

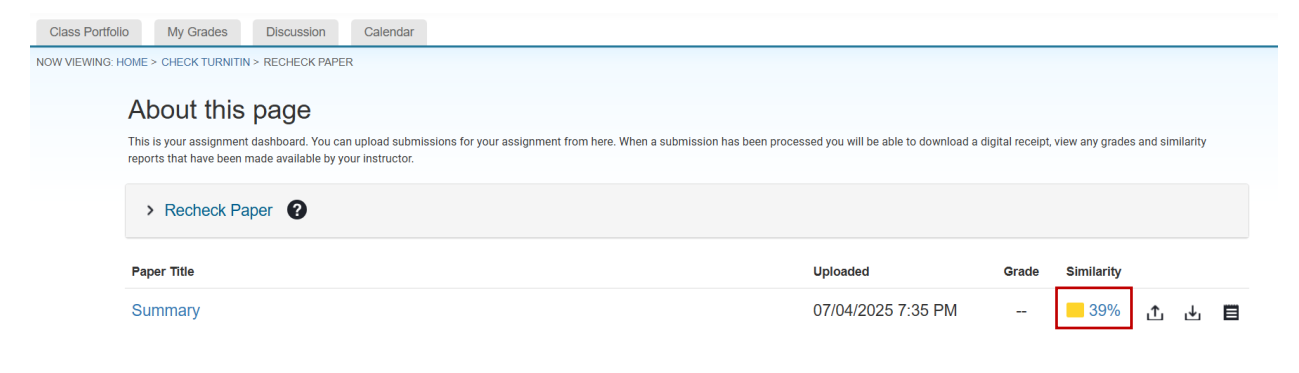

#### โดยจะปรากฏหน้าจอดังรูป

| edback studio | Chanchanit Ketnoi Summary                                                                                                    |                               |                                                                                                    |  |
|---------------|----------------------------------------------------------------------------------------------------|-------------------------------|----------------------------------------------------------------------------------------------------|--|
|               |                                                                                                    |                               | Filters and Settings                                                                                                   |  |
|               | สรุปงานวิจัย: Wheat-Gluten-Based Natural Polymer<br>Nanoparticle Composites                                                                                                    | •<br>•<br>•<br>•              | Exclude Gables<br>Exclude Bibliography<br>Exclude sources that are less than:<br>words<br>%<br>© Don't exclude by size |  |
|               | <mark>บทน้ำ</mark><br>งานวิจัยนี้มุ่งเน้นการพัฒนาวัสดุพอลิเมอร์ธรรมชาติจากแหล่งวัตถุดิบทางก<br>ารเกษตร<br>เนื่องจากความกังวลด้านสิ่งแวดล้อมที่เพิ่มขึ้นและทรัพยากรปิโตรเคมีที่ลด<br>น้อยลง กลูเตนจากข้าวสาลีเป็นแหล่งพอลิเมอร์ธรรมชาติที่สำคัญ<br>เนื่องจากมีคุณสมบัติการยึดหยุ่นที่ดี ความแข็งแรงในการดึงที่สูง<br>คุณสมบัติกันแก๊ลที่ยอดเยี่ยม ราคาต่ำ และมีคุณภาพคงที่ | 2 <b>1</b><br>3 <u>+</u><br>0 | Optional Settings<br>Multi-Color Highlighting                                                                          |  |
|               | <mark>วัตถุประสงค์</mark><br>งานวิจัยนี้มีวัตถุประสงค์ในการผลิตคอมโพสิตนาโนจากกลูเตนข้าวสาลี<br>โดยการกระจายตัวของอนุภาคนาโนเคลย์ Cloisite-30B<br>ในระบบกลูเตนข้าวลาลีที่พลาลติก ด้วยวิธีการแปรรูปด้วยความร้อน                                                                                                    |                               |                                                                                                    |  |

ป เปอร์เซ็นต์การคัดลอก

ขัวกรองผลและการตั้งค่ารายงาน

3 ดาวน์โหลดไฟล์รายงานผล (เลือกดาวน์โหลดแบบ Current View)

หากต้องการกรองผลและตั้งค่าการตรวจรายงาน ให้คลิกไปที่สัญลักษณ์ 🔻 จะปรากฏแถบเครื่องมือดังรูป

|            | Filters and Settings                  | ×            |
|------------|---------------------------------------|--------------|
| Ľ          | Filters                               |              |
| \$         | Exclude Quotes                        |              |
|            | Exclude Bibliography                  | - 🖸 🔶        |
|            | Exclude sources that are less than: 🤙 | ยกเว้นข้     |
| 8          | O words                               |              |
| 19         | O %                                   |              |
| -1         | Oon't exclude by size                 |              |
|            |                                       |              |
|            | Optional Settings                     |              |
| •          | Multi-Color Highlighting              |              |
| <b>•</b>   |                                       |              |
| <i>(i)</i> |                                       |              |
|            |                                       |              |
|            |                                       |              |
|            |                                       |              |
|            |                                       |              |
|            |                                       |              |
|            |                                       |              |
|            |                                       |              |
|            |                                       |              |
|            |                                       |              |
|            | Apply Changes 🧧 คลิกเข                | พื่อยืนยันกา |

หมายเหตุ : หากนิสิตต้องการลบงานออกจากระบบของ Turnitn จะไม่สามารถลบออกด้วยตัวเองได้ จะต้องแจ้ง อาจารย์ที่เป็นเจ้าของ Class เพื่อทำการลบงานออกจากระบบให้เท่านั้น

หากพบปัญหาการใช้งาน Turnitin หรือต้องการสอบถามข้อมูลเพิ่มเติม สามารถติดต่อได้ที่ คุณปิยธิดา ห่อประทุม โทร 02-2182932 อีเมล <u>Piyathida.h@car.chula.ac.th</u>